## Sous-traitance : Protocole pour fonctionnement USB CDC

## 1) Création du projet :

Création d'un projet en choisissant bien un projet sous harmony. Il faudra ensuite entre le nom du projet, et choisir le microcontrôleur cible (Device family : PIC32MX, target family:PIC32MX795F512L, target board:PIC32MX Ethernet starter kit)

## 2) Démarrage de MPLAB Harmony et configuration :

On ajoute Harmony grâce à l'onglet « Tools » puis « plugins » pour ajouter le plugin Harmony. On lance Harmony grâce à « Tools » puis « Embedded ».

La page de configuration d'Harmony se lance : on choisit « Harmony Framework Configuration » puis la partie « System Services » et on coche « command » pour activer « use Command Processor System Service ». On revient dans System Services pour choisir « Console » et activer « Use Console System Service ». On change alors « Select Peripheral For Console Instance » pour mettre « USB\_CDC\_CONSOLE ».

Ensuite, on revient sur « Harmony Framework Configuration » pour configurer l'USB dans « USB Library » et on coche les cases comme ci dessous :

|            | - 🗸 Interrupt Mode                                             |
|------------|----------------------------------------------------------------|
|            | USB Interrupt Priority INT_PRIORITY_LEVEL4 ~                   |
|            | USB Interrupt Sub-priority INT_SUBPRIORITY_LEVEL0 $\checkmark$ |
|            | Power State SYS_MODULE_POWER_RUN_FULL V                        |
|            | Suspend in Sleep                                               |
|            | Select Host or Device Stack                                    |
|            | 🗹 USB Device                                                   |
|            | USB Host                                                       |
| NL         | mber of Endpoints Used 3                                       |
| En         | dpoint 0 Buffer Size 64 🗸                                      |
| <b>⊨ ⊳</b> | USB Device Instance 0                                          |
|            | Number of Functions Registered to this Device Instance 1       |
| Ē          | Function 1                                                     |
|            | Device Class CDC V                                             |
|            | Configuration Value 1                                          |
|            | Start Interface Number 0                                       |
|            | CDC Read Queue Size 1                                          |
|            | CDC Write Queue Size 1                                         |
|            | CDC Serial Notification Queue Size 1                           |
|            | -Interrupt Endpoint Number 1                                   |
|            | Bulk Endpoint Number 2                                         |
|            | Product ID Selection cdc_com_port_single_demo v                |
|            | Enter Vendor ID 0x04D8                                         |
|            | Enter Product ID 0x000A                                        |
|            | Manufacturer String hip Technology Inc.                        |
|            | Product String e CDC Device Demo                               |

3) Génération du code :

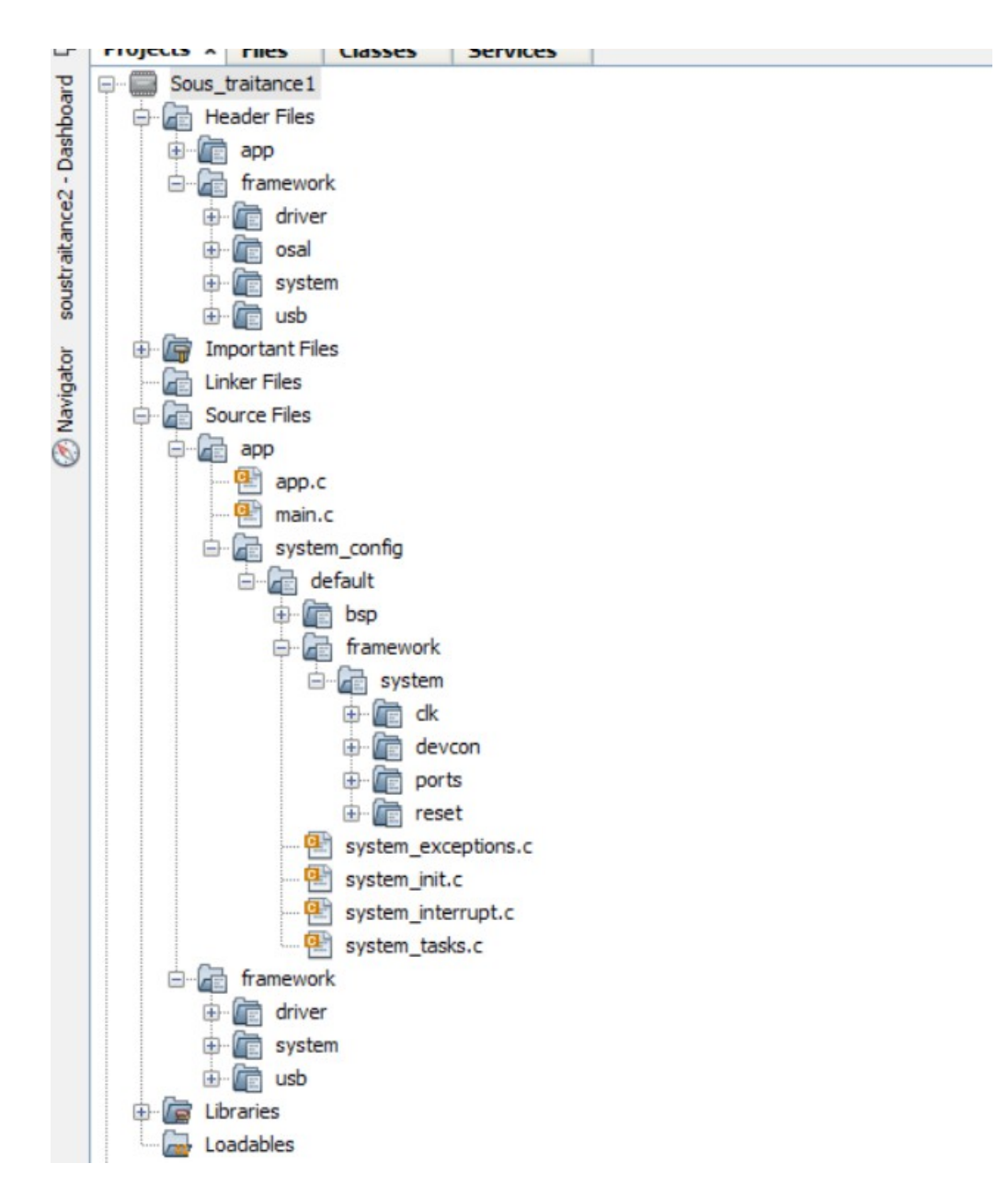

Cela nous génère les fichiers nécessaire pour le bon fonctionnement de l'USB CDC.